Introducing your monthly credit bills

# The NBML Heat Network

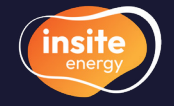

Metering & billing services for heating & hot water

customerservice@insite-energy.co.uk

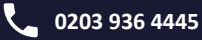

Credit billing ensures you only pay for what you use through remote readings from your heat meter, alongside your daily standing charge.

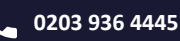

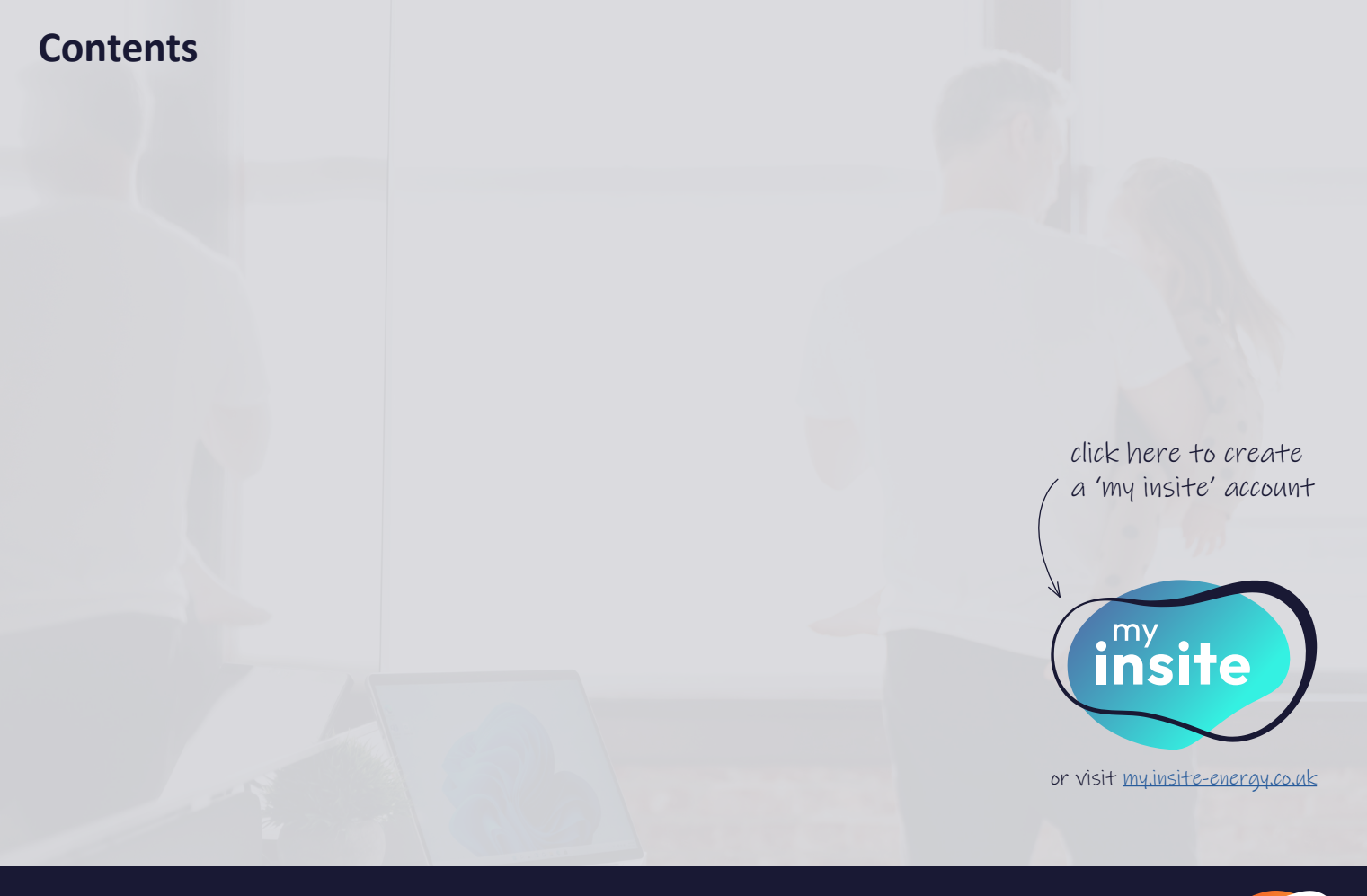

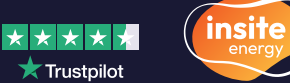

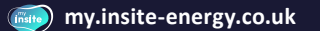

## Welcome to The NBML Heat Network

Your new home is served by a heat network. Heat networks are an efficient, low carbon method of delivering heat to buildings. Instead of every home having an individual gas boiler, there is one central plant room generating energy into heating and hot water, which feeds all connected properties. This heat network is managed by your heat provider, Newington Butts Management Limited.

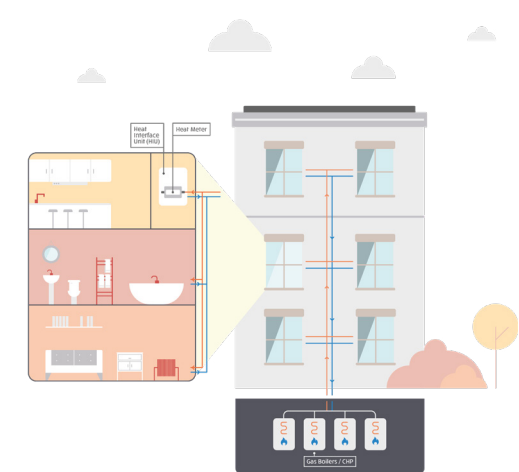

## **Communal heat networks explained**

Your heat provider, or building owner, manages the energy supply to a plant room, which contains low carbon technology producing heating and hot water.

Via a network of insulated pipes, the generated energy from this plant room is delivered through a Heat Interface Unit (HIU) which is installed in each property. This method of delivery means your heating system is robust and reliable - providing heating and hot water on demand.

Your HIU is connected to room thermostats and programmers, giving you control over your energy use. A heat meter connected to your HIU also measures the amount of heating and hot water you consume, so that you only pay for what you use.

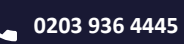

### **About Insite Energy**

Smart metering, billing and payments for heat network residents.

We are a national metering & billing agent, and maintenance provider, working with energy suppliers and property owners who have heat networks installed in their buildings.

We currently provide smart metering, billing and payment services to more than 230 buildings & 30,000 homes in the UK.

We help you pay for the energy you use in your home and pride ourselves on providing accurate billing based on your actual usage. We always want you to experience first-class customer service and support. Utility: Heat and hot water Heat provider: Newington Butts Management Limited Metering & billing agent: Insite Energy

About The NBML Heat Network

**Billing type:** Credit billing

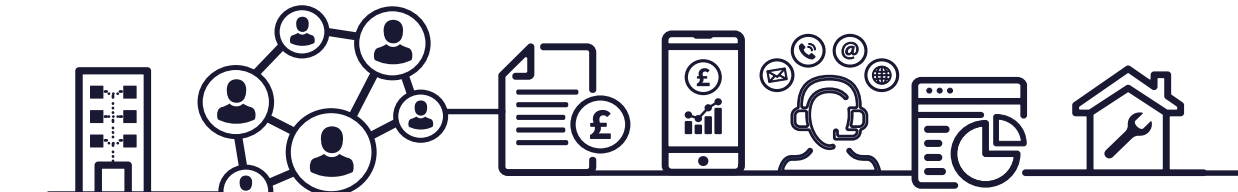

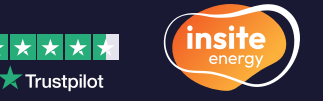

## Credit billing explained

We remotely collect heat meter readings through an Automatic Meter Reading (AMR) system to track your energy consumption.

Monthly bills, comprising energy usage and daily standing charges, are sent to you via email or post within the first two weeks of each month. You can also access your bills and payment history via our online customer portal, my insite, where you can also make payments and update vour account details.

In the absence of automatic meter readings, bills are based on estimates. You can provide actual meter readings through our 'Submit a meter read' form or my insite. Heat meters are typically located inside or near the HIU in the utility cupboard.

### Your 'my insite' account

#### A. Burger menu

Use this to navigate to the different pages: Home My account Submit meter readina

Mv payment history My bills/statements Contact us

#### B. Contact details

View and update your account details.

#### C. Your account number

#### D. Account balance

If this is in red it means you are in debit and have used more energy than you've paid for. Please pay off your balance so you won't have to pay a lump sum of money.

#### E. Make a payment button

Click here to pay off your balance or make a one-off payment (p.13).

#### F. Direct Debit set-up button

Click here to set-up a variable Direct Debit or payment plan (p.12).

#### G. My payment history button

Click here to view previous payments made into your account.

#### H. My bills/statements button

Click here to view and download your monthly bills and your annual statements.

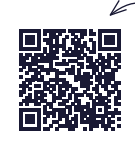

scan to read our how-to quide or visit www.insite-energy.co.uk/home/howdoes-my-insite-work

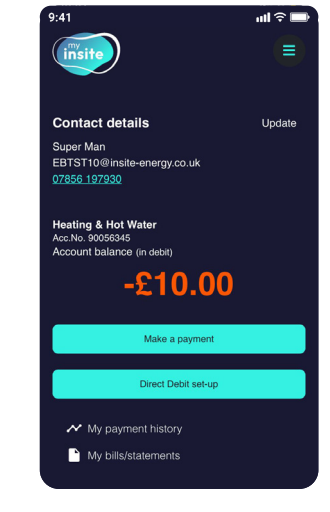

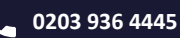

## **Insite Energy and you**

Insite Energy work on behalf of heat providers such as Newington Butts Management Limited to provide metering and billing services to their residents. Newington Butts Management Limited has chosen credit billing for your home, to be managed by Insite Energy.

## **Our services**

- ✓ We collect your meter reads and charge you based on your actual consumption through monthly credit bills.
- ✓ We offer you a range of payment methods, and process your payments and top-ups.
- $\checkmark$  We provide customer support for your bills and payment issues.
- $\checkmark$  We process changes of residents and issue final bills.
- ✓ We supply welcome e-brochures to all new residents.
- ✓ We issue annual statements.

- We don't supply your energy, but may support your heat provider with resolving any issues you experience.
- We can't change your tariff without instruction from your heat provider.
- ✗ If we can fix the issue for you, we can't visit the property until we receive authorisation from your heat provider.
- **x** We can only help you with the utilities that we bill for.
- We are unable to register as a Heat Trust member because we are not your heat provider.

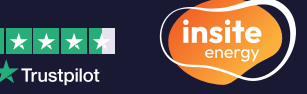

## Your charges explained

Where we have been instructed to set your tariff, our goal is to set the most accurate charges possible. Utility tariffs are made up of two elements:

## **Daily standing charge**

Your daily standing charge is the fixed charge passed on by your heat provider, which covers the cost of operating the heat network and delivering energy to your home. This is an annual fixed amount that is payable every day by all residents regardless of how much energy you use. This is typically comprised of two main elements:

#### 1. Metering and billing costs

This is the cost of our services, alongside the cost of providing legally required periodic reporting to the Government.

2. The **standing charge** your heat provider incurs for the **incoming bulk fuel** used to generate the energy on-site.

Your standing charge may also contain the costs associated with operating and maintaining your heat network (this might also be included within your building's service charge).

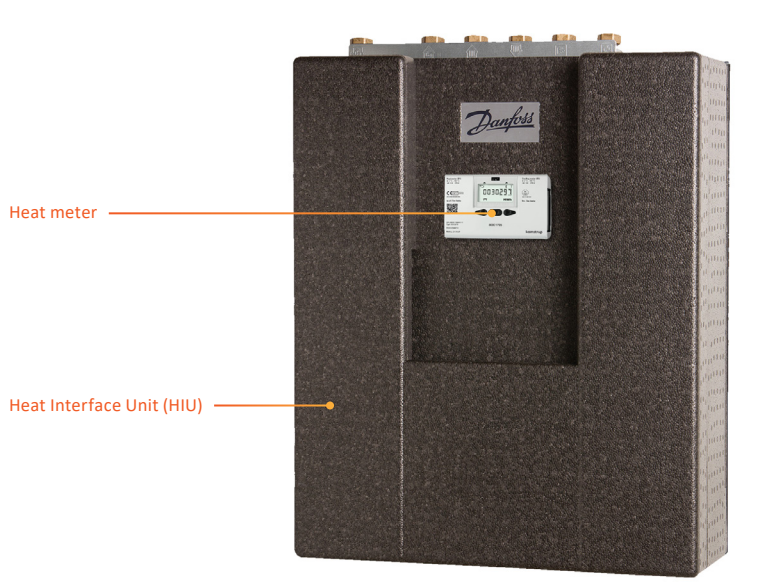

Please note this is an example only. Your HIU and heat meter may look different to the one pictured above.

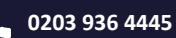

### **Energy charge**

Your unit charge covers the cost of the energy generated in the communal plant room, and any associated energy losses. Your energy consumption is measured via the energy meters installed in your home, so you only pay for what you have used. You are charged for every kilowatt-hour (kWh) consumed within your property. The energy charge is typically comprised of two main elements:

#### 1. Incoming energy price

This is the unit charge your heat provider pays to purchase the incoming bulk fuel for your development. This is what is used to generate your heating and hot water. By bulk-buying energy for all connected properties, your provider is usually able to get a better price per kWh than the average household organising its own supply.

#### 2. System efficiency

This refers to energy losses that occur throughout a heat network. This is measured by how much energy is lost from the point the supply leaves the plant room to the point it comes out your tap or radiator. Your unit charge may also contain upfront costs of the plant room and any future equipment replacements or repairs needed to keep the heat network in operation (this might also be included in your building's service charge).

#### **Please note**

Your tariff is set and regularly reviewed to ensure the price is fair and any fees charged do not exceed the cost of providing energy to your home. Your heat provider cannot legally make a profit from your tariff.

### Unfortunately, we are unable to change your tariff unless instructed to do so by your heat provider.

If your tariff is increasing, we will provide at least 31 days written notice prior to being applied. If your tariff is decreasing, we will provide at least 10 days notice. Your tariff is displayed on your bill.

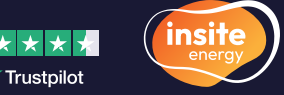

### customerservice@insite-energy.co.uk

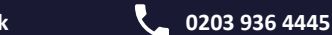

## **Understanding your bill**

U

**PAG** 

RONT

Your bill contains information such as what you have consumed, what your charges are, and how to pay.

|   |                                                                                                    | $\frown$                                                                                                    |                                                                                                    | Custom                                                                                                    | er Helpline:                                                                                                    | 0345 873                                                                                                    | 9600                                                                |
|---|----------------------------------------------------------------------------------------------------|----------------------------------------------------------------------------------------------------|----------------------------------------------------------------------------------------------------|----------------------------------------------------------------------------------------------------|----------------------------------------------------------------------------------------------------|----------------------------------------------------------------------------------------------------|---------------------------------------------------------------------|
|   | ( insi                                                                                                    | e                                                                                                    |                                                                                                    | Customer Acc                                                                                                    | ount Number 900                                                                                                    | 112345                                                                                                    |                                                                     |
|   | ene                                                                                                    | gy                                                                                                    |                                                                                                    |                                                                                                    | Bill Number 151                                                                                                    | 151515                                                                                                    |                                                                     |
|   |                                                                                                    |                                                                                                    |                                                                                                    |                                                                                                    | Bill Period 01                                                                                                    | Apr 2022 - 15 M                                                                                                    | ay 2022                                                             |
|   |                                                                                                    |                                                                                                    |                                                                                                    |                                                                                                    | Bill Date 19                                                                                                    | May 2022                                                                                                    |                                                                     |
|   |                                                                                                    |                                                                                                    |                                                                                                    |                                                                                                    | VALINUMBER VV                                                                                                    | 1.3898.60                                                                                                    |                                                                     |
|   |                                                                                                    | liss Anne Other                                                                                                    |                                                                                                    |                                                                                                    |                                                                                                    |                                                                                                    |                                                                     |
|   | F                                                                                                    | lat 1 Blank Apartments<br>omewhere Road                                                                                                    |                                                                                                    |                                                                                                    |                                                                                                    |                                                                                                    |                                                                     |
|   | Ļ                                                                                                    | ondon                                                                                                    |                                                                                                    |                                                                                                    |                                                                                                    |                                                                                                    |                                                                     |
|   |                                                                                                    | 0111101                                                                                                    |                                                                                                    | D:11                                                                                                    | Veur Daile                                                                                                    |                                                                                                    |                                                                     |
|   | Summary                                                                                                    |                                                                                                    | TOUP E                                                                                                    | hergy Bill                                                                                                    | four baily                                                                                                    | osage con                                                                                                    | Last Ye                                                             |
| 0 | Presious balance                                                                                                    |                                                                                                    | . (                                                                                                    | 65.86                                                                                                    | Last                                                                                                    | Year                                                                                                    | This Ye                                                             |
| ă | Payments received                                                                                                    | with thanks                                                                                                    |                                                                                                    | 60.00                                                                                                    | 500                                                                                                    |                                                                                                    | _                                                                   |
|   | Outstanding balance                                                                                                    |                                                                                                    |                                                                                                    | 5.85                                                                                                    |                                                                                                    |                                                                                                    |                                                                     |
| Y |                                                                                                    |                                                                                                    |                                                                                                    |                                                                                                    | 375                                                                                                    |                                                                                                    |                                                                     |
| 6 | New Charges                                                                                                    | -                                                                                                    |                                                                                                    | 47                                                                                                    | 250                                                                                                    | H H                                                                                                    |                                                                     |
| 1 | reasing & HOL WAR                                                                                                    |                                                                                                    |                                                                                                    | 44./1                                                                                                    |                                                                                                    |                                                                                                    |                                                                     |
| 8 |                                                                                                    | Current Balance f                                                                                                    |                                                                                                    | 50.57                                                                                                    | 125                                                                                                    |                                                                                                    |                                                                     |
| - |                                                                                                    |                                                                                                    |                                                                                                    |                                                                                                    |                                                                                                    |                                                                                                    |                                                                     |
|   |                                                                                                    |                                                                                                    |                                                                                                    |                                                                                                    |                                                                                                    | Heating                                                                                                    | & Hot                                                               |
|   |                                                                                                    |                                                                                                    |                                                                                                    |                                                                                                    |                                                                                                    | Water                                                                                                    | AMP1                                                                |
|   |                                                                                                    |                                                                                                    |                                                                                                    |                                                                                                    |                                                                                                    |                                                                                                    |                                                                     |
|   |                                                                                                    |                                                                                                    |                                                                                                    |                                                                                                    |                                                                                                    |                                                                                                    |                                                                     |
|   | If you have chosen t                                                                                                    | o pay by Direct Dabat                                                                                                    |                                                                                                    |                                                                                                    |                                                                                                    |                                                                                                    |                                                                     |
| 4 | If you have chosen 1<br>Please keep this bill<br>after 02 jun 2022.                                                                                                    | to <b>pay by Direct Debit</b><br>for your reference only. Your payment will automatically be take                                                                                                    | en on or just U                                                                                                    | Indenstanding your co                                                                                                    | nsumption data<br>lated using your ave                                                                                                    | rage daily                                                                                                    |                                                                     |
| 1 | If you have chosen i<br>Please keep this bill<br>after 02 jun 2022.<br>Our payment terms<br>on your next lengte                                                                                                    | e <b>age by Science Obek</b><br>Tor year inference only. Your payment will automatically be table<br>are 14 days from the bill date; payment make after 14 days m<br>and you may receive a payment methode.                                                                                                    | an on or junt tu<br>o<br>ay not appear n<br>h<br>u                                                                                                    | Anderstanding your co<br>he data shown is calco<br>consumption over the t<br>nay differ from those a<br>loce bills insued covering<br>us of estimate meter r                                                                                                    | nsumption data<br>lated using your aver<br>so selected periods<br>een on your onigout<br>billing periods of d<br>eads. For more infor                                                                                                    | rage daily<br>The usage value<br>bill. This may be<br>lifering lengths,<br>mation please o                                                       | es shown<br>a due to; a<br>bill revisio<br>ontact ou                |
| 0 | If you have chosen 1<br>Please keep this bill<br>after 62 Jan 2022.<br>Our payment kerns<br>on your next invoice                                                                                                    | <b>n par by Scient Staht</b><br>for your reference only. Your payment will automatically be take<br>met bid days from the bid data; payments mande after 14 days m<br>and you may receive a payment enriche.                                                                                                    | an on or just U<br>T<br>wy not appear<br>C                                                                                                    | <b>inderstanding your co</b><br>The data shown in calci-<br>orsamption over the t<br>may differ from those a<br>may differ from those a<br>cold list issued covering<br>the cold state matter or<br>functioner Service tourn.                                                                                                    | nsumption data<br>lated using your awa<br>wo selected periods<br>see on your order of data<br>billing periods of d<br>seds. For more infor                                                                                                    | rage daily<br>.The usage value<br>bill. This may be<br>difering lengths, i<br>mation please o                                                    | es shown<br>e due to; a<br>bill revisio<br>ontact ou                |
| 4 | If you have chosen to<br>after 02 jun 2022.<br>Our payment terms<br>on your nest invoice                                                                                                    | <b>ang kg Sour Este</b><br>or per ordeness with Thur payment will automatically be take<br>and stages from the bit dans, payments made alters 14 days m<br>and ay many means payment remedies.<br>Ways To Pay                                                                                                    | an on or just U<br>to<br>uy not appear h<br>c<br>C                                                                                                    | Anderstanding your co<br>he data shown is calcular<br>consumption over the 1<br>and differ from shows a<br>see bills instead covering<br>and of estimate meter r<br>lastomer Service team.<br>Questions about                                                                                                    | neumption data<br>lated using your awa<br>wo selected periods<br>billing periods of d<br>seads. For more infor<br>a seads. For more infor                                                                                                    | rage daily<br>The mage sala<br>bill. This may be<br>bill. This may be<br>finding length, matter<br>please c                                      | es shown<br>s due to; a<br>bill revisio<br>contact ou               |
| 4 | If you have chosen i<br>Plause keep this bill<br>after 62 Jan 2022.<br>Our payment terms<br>on your next invoice                                                                                                    | a per by their black<br>or per of reference and material and the black<br>of the per of the second second second second second second<br>and per may result a pagement restration<br>ways. To Pay<br>The second second second second second second second second<br>second second secon                                     | an on or junt U<br>or<br>wy not appear<br>C<br>S<br>o                                                                                                    | Inderstanding your co<br>he data shown is action<br>or sumption over the t<br>may differ from those s<br>and the second overlap<br>and the second second<br>content service second<br>locationer Service second<br>Questions about<br>hould you have any qu                                                                                                    | nsumption data<br>lated using your awa<br>was selected periods<br>billing periods of d<br>seads. For more infor<br>the your bill?<br>evaluations or concerns<br>of the below details:                                                                                                    | rage daily<br>.The unage value<br>bill. This may be<br>lifering length,<br>mation please of<br>relating to your                                  | es shown<br>a due to; a<br>bill revisio<br>ontact ou<br>bill, you   |
| 0 | If you have chosen i<br>Plane keep this bill<br>after 63 Jan 2022.<br>Our payment terms<br>on your next invoice                                                                                                    | n per by three Data<br>they get we determine only have payment will addressissify in this<br>we strategy the most address payments models due to fadge on<br>the payment of the strategy of the strategy of the<br>Ways To Payy<br>The case payment bill we then as:<br>we have a strategy addressission and a strategy payment on weth                                                                                                    | an on or just U<br>or on or just<br>wy not appear in<br>b<br>u<br>u<br>c<br>c<br>c<br>c<br>c<br>c<br>c<br>c<br>c<br>c<br>c<br>c<br>c<br>c<br>c<br>c<br>c                                                                                                    | Inderstanding your co<br>he data shown is calcu-<br>orsamptilico over the t<br>may differ from those s<br>calculate state of a<br>solutioners. Service search<br>Questioners Service search<br>Questioners about<br>headd you have any qu<br>a contact us on any of<br>mail: customerservice                                                                                                    | nsumption data<br>listed using your awn<br>on selected periods,<br>en on your original<br>billing periods of d<br>acids. For more infor<br>acids. For more infor<br>acids. For more infor<br>the below details:<br>@inside-energy.co.u                                                                                                    | rage daily<br>.The sugge value<br>bill. This may be<br>lifeting length,<br>mation please of<br>relating to your<br>&                             | es shosen<br>e dae to; a<br>bill revisio<br>ontact ou<br>bill, you  |
| 0 | H you have chosen it<br>Please keep this bill it<br>where 02 jun 2004<br>Caup payment terms,<br>on your next invoice                                                                                                    | ang by Shore Lists<br>or your of streams and by the approved and automatically be also<br>the days have the bala days approved a stream of the days on<br>and your any remain a papernet interaction.<br>Ways To Pacy<br>The assessment of the days and<br>maintain more anged and analyoing the<br>The start as a local Disks, or in make a single approved and or its<br>the start as a local Disks, or in make a single approved and or its<br>the start as a local Disks, or in make a single approved and or its<br>the start as a local Disks, or in make a single approved and or its<br>the start as a local Disks, or in make a single approved and or its<br>the start as a local Disks of the start and a single approved and or its<br>or in the Disks of the start and or its single approved and or its<br>or in the Disks of the start and or its single approved and or its<br>or in the Disks of the start and or its single approved and or its<br>or in the Disks of the start and or its single approved and or its<br>or in the Disks of the start and or its single approved and or its<br>or in the Disks of the start and or its single approved and or its<br>or in the Disks of the start and or its single approved and or its<br>or in the Disks of the Disks of the start and or its single approved and or its<br>or in the Disks of the Disks of the Di             | an on or junt U<br>or<br>wy not appear<br>c<br>b<br>b<br>c<br>c<br>c<br>c<br>c<br>c<br>c<br>c<br>c<br>c<br>c<br>c<br>c<br>c<br>c<br>c                                                                                                    | Indentanting your co<br>her data shown is calcu<br>consumption over the is<br>see bill insued covering<br>and differ from those is<br>constant of estimate insues<br>and estimate insues for<br>automore Service laws.<br>Questions about<br>bouid you have any qu<br>mail: customesendoe<br>insues.                                                                                                    | nsurgsten data<br>läifd uning your ava<br>on seisetta periodi<br>läifing parioda et di<br>asada. For more infor<br>a diada. For more infor<br>a diada. For more infor<br>a diada. For more infor<br>a diada. For more infor<br>a diada. For more infor<br>a diada. For more infor<br>a diada. For more infor<br>a diada. For more infor<br>a diada. For more infor<br>a diada. For more infor<br>a diada. For more infor-<br>anti a diada. For more infor-<br>anti a diada. For more infor-<br>anti a diada. For more infor-<br>anti a diada. For more infor-<br>anti a diada. For more infor-<br>anti a diada. For more infor-<br>anti a diada. For more infor-<br>anti a diada. For more infor-<br>anti a diada. For more infor-<br>anti a diada. For more infor-<br>anti a diada. For more infor-<br>anti a diada. For more infor-<br>anti a diada. For more infor-<br>anti a diada. For more infor-<br>ti a diada. For more infor-<br>anti a diada. For more infor-<br>ti a diada. For more infor-<br>ti a di diada. For more infor-<br>ti a diada. For more inf                                                                                                    | rege daily<br>The surger value<br>lifering lengths,<br>mattern please of<br>relating to your                                                     | es shown<br>e due to; a<br>bill revisio<br>ontact ou<br>bill, you   |
| • | If you have abate in the start of the set of the set of                                                                                                    | a pay by these bala:<br>The point of entropy of the properties and automatically in tails<br>with entropy of the point of the point of the point<br>of our may result as papernet reservation.<br>Ways To Pay<br>The cost of point of the other as<br>maintainer and guardiance balance balance balance balance<br>maintainer and guardiance balance balance balance balance<br>to an and Balan 2010 and the transfer papers and the tails and<br>the cost of the strandom planes are to the tails and                                                                                                    | en on or just U<br>or yn ot appear<br>wy not appear<br>o g obtano, C<br>g detaitu: P                                                                                                    | Indentianting your cost<br>he data shown is calculated<br>consurption over the ta-<br>consurption over the ta-<br>consurption over the ta-<br>consurption over the tack over the<br>data shown any cost<br>tacks and tack over the tack<br>tacks and tack over the tack over the<br>tack over the tack over the tack over the<br>tack over the tack over the tack over the<br>tack over the tack over the tack over the<br>tack over the tack over the tack over the<br>tack over the tack over the tack over the<br>tack over the tack over the tack over the<br>tack over the tack over the tack over the<br>tack over the tack over the tack over the<br>tack over the tack over the tack over the<br>tack over the tack over the tack over the tack over the<br>tack over the tack over the tack over the tack over the<br>tack over the tack over the tack over the tack over the<br>tack over the tack over the tack over the tack over the<br>tack over the tack over the tack over the tack over the<br>tack over the tack over the tack over the tack over the<br>tack over the tack over the tack over the tack over the<br>tack over the tack over the tack over the tack over the<br>tack over the tack over the tack over the tack over the tack over the<br>tack over the tack over the tack over the tack over the tack over the<br>tack over the tack over the tack over tack over the tack over tack over t                                                                             | neuroption data<br>listed unity your awa<br>on selected periods<br>with the period of the select<br>and the select data with<br>the balance data list.<br>Binshe -energy to Li<br>gyronak                                                                                                    | rege daily<br>The suggestate<br>flering lengths,<br>mattern please or<br>relating to your<br>&                                                   | es shosen<br>e dae to; a<br>bill revisio<br>orniaet ou<br>bill, you |
| • | If you have chosen I<br>Prace have to be dif-<br>ted 2) an 2022.<br>Our payment terms<br>or your next invoice<br>the chosen of the chosen of the<br>chosen of the chosen of the<br>chosen of the chosen of the chosen of the<br>chosen of the chosen of the chosen of the<br>chosen of the chosen of the chosen of the chosen of the<br>chosen of the chosen of the chosen of the chosen of the chosen of the<br>chosen of the chosen of the chosen of th                                                                                                    | erge by short case.<br>The second second secon                                                     | an on or just<br>uy not appuse<br>or phone,<br>g details:                                                                                                    | bidentianding your co<br>the data shown is calculated<br>the data shown is calculated<br>the data show                         | manytion data<br>listed suite your zwo<br>wo wielest de periods<br>wo wielest de periods<br>work work work work work<br>stads. For more infor<br>a suite work work work<br>to poste work work work<br>to balane desault:<br>greates energy cour<br>gry courk                                                                                                    | rrage daily<br>.The unage value<br>bill. This may be<br>bill. This may be<br>billing integration<br>finding integration<br>relating to your<br>& | es shown<br>e due to a<br>l'un evitai<br>ontact ou<br>bill, yeu     |
| 0 | If you have determine<br>the of the bill<br>after 0 a your motion<br>or your read invoke<br>on your read invoke<br>the presentation<br>of the presentation<br>of the pr                                                                                                    | a per by Shire Educ.<br>The proof reference and a submetta ship has a generative mode allow 14 days in the bid and the same sequences in the solution of the same sequences in terms of the same sequences in terms of the same sequences in the same sequences in the sam                                                     | en on or just U<br>T<br>avy not appear<br>or phone, E<br>or phone, E<br>or phone, | Indentianing your co<br>he data threads a data and<br>constructions with the construction<br>of a data and the construction of the<br>construction of the construction<br>of a data and the construction of the<br>construction of the construction<br>of the construction of the<br>construction of the construction<br>of the construction of the<br>construction of the construction<br>of the construction of the<br>construction of the construction<br>of the construction of the construction<br>of the construction of the construction<br>of the construction of the construction<br>of the construction of the construction<br>of the construction of the construction<br>of the construction of the construction<br>of the construction of the construction<br>of the construction of the construction<br>of the construction of the construction<br>of the construction of the construction of the construction<br>of the construction of the construction of the construction<br>of the construction of the construction of the construction<br>of the construction of the construction of the construction<br>of the construction of the construction of the construction of the construction<br>of the construction of the construction                                                                                 | neuroption data<br>listed unity your who<br>no where de particula,<br>billing particula is de<br>listed and the particular<br>billing particular de<br>listed and the particular<br>billing particular de<br>listed and the particular<br>billing particular de<br>listed and the<br>listed and the<br>li | rrage daily<br>.The unage value<br>bill. This may be<br>lifering integrity,<br>mattion please of<br>relating to your<br>&                        | es shosen<br>e dae to; a<br>bil revisio<br>ontact ou<br>bill, you   |
| 0 | If you have schement<br>Theme have the bit off<br>darr 20 jan 2022.<br>Or approprie thread<br>or your rest invokes<br>or your rest invokes<br><b>Construct</b>                                                                                                    | a pay by their black<br>or port offense sing. Your payment will address shall be the<br>shall be the shall be the shall be the shall be the<br>shall be the shall be the shall be the shall be the<br>shall be the shall be the shall be the shall be the<br>shall be the shall be the shall be the shall be the<br>shall be the shall be the shall be the shall be the<br>shall be the shall be the shall be the shall be the<br>shall be the shall be the shall be the shall be the<br>shall be the shall be the shall be the shall be the<br>shall be the shall be the shall be the shall be the<br>shall be the shall be the shall be the shall be the<br>shall be the shall be the shall be the shall be the<br>shall be the shall be the shall be the shall be the shall be the<br>shall be the shall be the shall be the shall be the<br>shall be the shall be the shall be the shall be the<br>shall be the shall be the shall be the shall be the<br>shall be the shall be the shall be the shall be the<br>shall be the shall be the shall be the shall be the<br>shall be the shall be the shall be the shall be the<br>shall be the shall be the shall be the shall be the<br>shall be the shall be the shall be the shall be the<br>shall be the shall be the shall be the shall be the shall be the<br>shall be the shall be the shall be the shall be the shall be the<br>shall be the shall be the shall be the shall be the shall be the<br>shall be the shall be the shall be the shall be the shall be the<br>shall be the shall be the shall be the shall be the shall be the<br>shall be the shall be the shall be shall be the shall be the shall be the shal | en on or just to T T T T T T T T T T T T T T T T T T                                                                                                    | bidentianding your co<br>be data thereas to also<br>assumption can with a<br>comparison of the second comparison<br>of allocate and comparison<br>of allocate and comparison<br>comparison of allocate and comparison<br>comparison of allocate and comparison of allocate and comparison<br>comparison of allocate and comparison of allocate and comparison<br>comparison of allocate and comparison of allocate and comparison of allocate and comparison<br>comparison of allocate and comparison of allocate and comparison of allocate and comparison of allocate and comparison of allocate and comparison of allocate and comparison of allocate and comparison of allocate and comparison of allocate and comparison of allocate and comparison of allocate and c                          | nsumption data<br>ited uning your and<br>eren on your original<br>ited uning your bills<br>to your bill?<br>establish or concerns<br>the balan details:<br>grouts details:<br>grouts details:<br>grouts details:<br>500<br>Smith Sat, Sam-S23<br>talaya)                                                                                                    | rrage daily<br>The surger value<br>ball. This may be<br>likening integral,<br>financial please of<br>relating to your<br>&                       | es shown<br>e dae to; a<br>bil revisio<br>contact ou<br>bill, you   |
| 0 | Free here element<br>the Ban ban ban ban<br>der Gan ban ban ban<br>der Gan bannen<br>der gemeinter<br>transferenzen<br>der Gemeinter<br>Comment<br>Comment<br>Com | exployees the set of the set of t                                                       | en en or just U<br>or net apparer C<br>a phono, C<br>g detafic: P<br>rece on all<br>e Post Office P                                                                                                    | bioinstanding your co<br>the disa biometer disard<br>set of the disard sector disard<br>set of the disard sector disard<br>set of the disard sector disard<br>constructions and the disard<br>disard provides and the disard<br>sector disard provides and the<br>disard provides and the<br>disa | neuroption data<br>listed uning your ave<br>southersted periods<br>and the southerst periods<br>and the resource with<br>the south data.<br>The south data with the<br>south south data with the<br>south south data with the<br>grant south south data with the<br>south south data with the<br>south south data with the<br>south south data with the<br>south data with the south data<br>south data with the south data<br>south data with the south data with the<br>south data with the south data with the<br>south data with the south data with the<br>south data with the south data with the<br>south data with the south data with the<br>south data with the south data with the<br>south data with the south data with the<br>south data with the south data with the south data with the<br>south data with the south data with the<br>south data with the south data with the south data with the<br>south data with the south data with the south data with the<br>south data with the south data with the south data with the<br>south data with the south data with the south data with the<br>south data with the south data with the south data with the<br>south data with the south data with the south data with the<br>south data with the south data with the south data with the<br>south data with the south data with the south data with the south data with the<br>south data with the south data with the south data with the<br>south data with the south data with the south data with the<br>south data with the south data with the south data with the south data with the<br>south data with the south data with the south data with                                                                                                    | rrage duily<br>The unge value<br>differing lengths,<br>interior please c<br>relating to your<br><b>k</b>                                         | es shown<br>due to a<br>ontact ou<br>bill, you                      |

A. Customer Helpline

The contact number assigned to your scheme.

B. Customer Account Number Your unique account number.

C. Bill Date Date the bill was issued.

- D. Previous balance This shows your balance brought forward from the previous month.
- E. Payments received with thanks

This shows the payments that we received from you by the date your new bill was issued. If you made a payment after this bill was produced, it will not show as a payment received. It will however be shown on the next bill.

#### F. Outstanding balance

This shows you what is still owed from previous bills that you have not yet paid. As this amount still needs to be paid, it is added to the total owed – shown as 'Current Balance' at the bottom of the bill.

#### G. New charges

This section shows the charges for the month being billed. It is a summary of the charges shown on the back page of the bill.

#### H. Current balance

This is the total amount to be paid. It includes any balance brought forward, plus the total of your new charges for the month being billed.

I. If you have chosen to set-up Direct Debit

The date in this section indicates when your Direct Debit will be collected if set-up.

J. Questions about your bill? Our contact details.

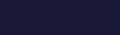

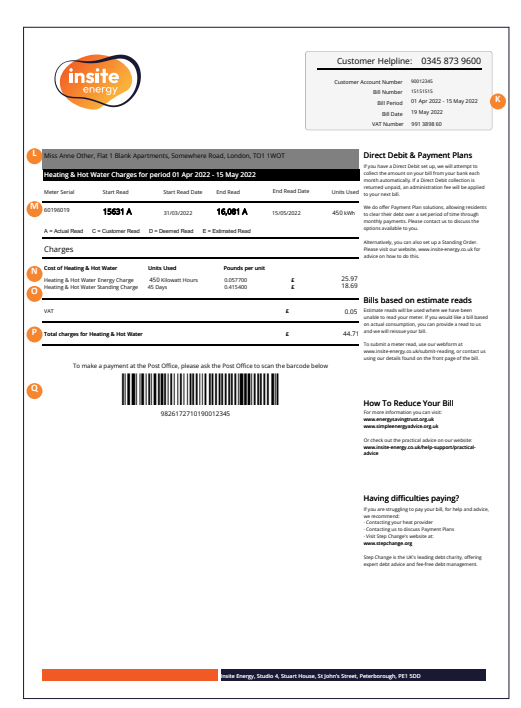

#### K. Bill Period

This is the period of time your bill covers.

#### L. Your charges

If billed for multiple utilities, each utility will have a separate section on your bill.

#### M. Your utility charges

This section shows you what you have consumed per utility and the resulting costs in line with your tariffs. It shows you the period that is being billed and your meter serial number. Your meter read will usually be denoted by an 'A' which illustrates that it is an actual remote reading taken from your meter and is therefore an accurate record of what you have consumed. If we have had to estimate your utility charges, this will be denoted by an 'E'. If you have provided us with a read, you will see a 'C', which denotes a customer read

#### N. Energy charge

This is the cost of the energy you have consumed based on the unit charge set by your heat provider. This unit charge includes any associated loss of energy between the supply point and your home.

Total energy charge = units used (kWh) xcharge per unit (£)

#### O. Standing charge

This is the daily charge passed on by your heat provider for the provision of energy to the central plant room that supplies energy to your home. It also includes any associated costs attributed to the provision of heat to your home and administration charges related to service.

Total standing charge = days in the billing period x daily standing charge

#### P. Total charges

This is the total owed by you for the billed period including VAT. This amount is shown on the front page as 'New Charges'.

#### Q. Barcode

Your unique barcode for Payzone or Post Office payments.

Ψ

**PAG** 

ACK

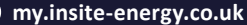

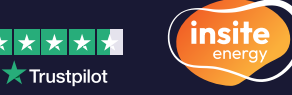

## **Making payments**

There are multiple ways to make a payment towards your bill:

## **Direct Debit**

- 1. Wait until you have received your first bill.
- 2. Decide which Direct Debit option you'd like;

#### Variable:

A variable Direct Debit will take a payment equalling the bill value each month from your chosen payment card. If you have debt, the outstanding amount will be added to your first payment.

A By setting up a variable Direct Debit an amount equalling your bill value will be taken from your nominated bank account 14 days after your bill is issued.

#### Payment plan:

A payment plan allows you to select a 3, 6, 9 or 12 monthly fixed amount to pay off your debt. A variable amount equalling the value of your monthly bill will be added each month as well.

By setting up a payment plan, two payments will be taken from your nominated bank account; one for the fixed amount on your selected date, and one for the variable amount equalling your bill value 14 days after your bill is issued.

#### Fixed:

This is a fixed payment amount determined by you each month to cover your average monthly bill.

- Register your account on <u>my insite</u>. Enter your name, email address, 8-digit account number\*, and postcode. You can also enter your phone number.
- 4. On the my insite homepage, click 'Direct Debit set-up'.
- Select whether you'd like a 'variable' Direct Debit or 'payment plan'. If you wish to set up a 'fixed' Direct Debit, please contact our customer services team.
- 6. Upon request, provide your bank details.
- Review the details you have entered. If correct, click the 'Confirm and set up' button to set up your Direct Debit.

## Online

- 1. Wait until you have received your first bill.
- 2. Register your account on my insite. Enter your name, email address, 8-digit account number\*, and postcode. You can also enter your phone number.
- On the **my insite** homepage, click the 'Make a payment' button. 3.
- Select whether you'd like to pay off your balance or make a one-off payment.

If you chose to make a one-off payment, enter the amount you'd like to pay.

- 5. Enter your account number\* and your postcode. Press the 'Continue' button.
- 6. Upon request, provide your bank details.
- 7. Review the details you have entered. If correct, click the 'Confirm' button to make your payment.

\*Your account number can be found on the top right corner of your bill. For reference please check p.10. B.

## **Standing order**

- 1. Wait until you have received your first bill.
- 2. Set up a standing order using your bank's instructions.
- 3. Provide the following details when requested who to make a payment to:

Company name: Insite Energy Ltd. Sort Code: 30-84-84 Account Number: 2803 7660 **Reference:** [Your Insite Energy account number\*]

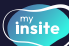

#### (insite) How to create an account on my insite

- Navigate to my.insite-energy.co.uk and click on the 'Register 1. here' button.
- Enter your details registered with us. 2.
- Set up a secure password. 3.
- Enter the verification code from the email that is sent to the 4 email address associated with the account.
- Once you have verified your identity, your account will be set up 5. and ready to go.

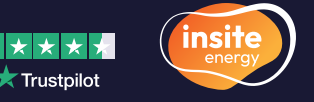

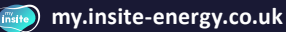

## **Payzone or Post Office**

- 1. Wait until you have received your bill.
- 2. Find a Payzone SuperAgent or Post Office near you.

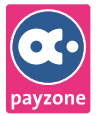

#### Payzone:

Payzone SuperAgents will have the Payzone logo displayed. You can also look for a Payzone agent through their <u>online store locator</u>.

### POST OFFICE

#### Post Office:

Find your nearest Post Office that supports utility bill payments through their <u>online store locator</u>.

- Go to a Payzone SuperAgent or Post Office and remember to take your bill with you.
- 4. You will be asked for the barcode printed on your bill\*.
- 5. Pay your bill over the counter using cash, credit or debit card.

## **Over the phone**

- 1. Wait until you have received your bill.
- 2. Have your credit or debit card to hand, as well as your bill.
- Call your dedicated customer helpline during opening hours.
  Your customer helpline:
  0203 936 4445
  Opening hours:
  Monday to Friday: 9:00am-8:30pm
  Saturday: 9:00am-5:30pm
  We are closed on Sundays and bank holidays.
- 4. Follow the instructions given over the phone.

\*The barcode specific to your account can be found on the back of your bill. For reference please check p.11, Q.

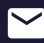

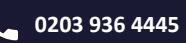

## Extra help

If you have any problems making a payment or setting up your 'my insite' account, please get in touch with our helpdesk.

**Your customer helpline:** 0203 936 4445

#### **Opening hours:**

Monday to Friday: 9:00am-8:30pm Saturday: 9:00am-5:30pm We are closed on Sundays and bank holidays.

It is important that you pay your bills within 14 days of the bill date. Payments made after 14 days may not appear on your next invoice. If you do not pay on time, you may receive a debt management letter as instructed by your heat provider. Please note, if you do not pay in full each month, you may be breaching your lease or tenancy agreement, and your heat provider may legally pursue arrears.

# Energy saving tips

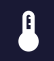

Lower your thermostat to a comfortable temperature, but keep it above 16°C.

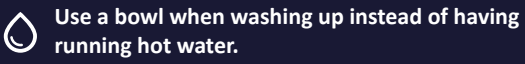

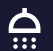

Shower instead of taking a bath, and use a water efficient shower head.

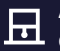

Ö

Air out your home to introduce dry air which is quicker to heat up.

Use a cooler, shorter wash cycle and try and dry your clothes outside.

scan to read more energy saving tips or visit insite-energy.co.uk/howto-reduce-your-energy-bills

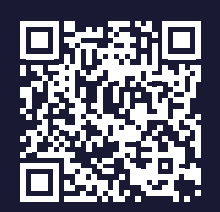

📩 Trustpilot

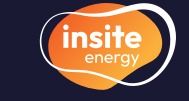

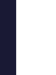

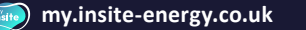

## Here to help

We always want you to experience first-class customer service. We're open Monday to Friday from 9:00am-8:30pm and on Saturdays from 9:00am-5:30pm through our web chat, via email and over the phone.

Customer service is paramount to us. We aim to handle any customer queries or complaints as quickly as possible. We record all telephone calls and monitor call waiting times so we can continuously improve our performance.

If our services do not meet your expectations, or you experienced great customer support, please get in touch. You can view our <u>complaints</u> <u>policy</u> on our website. In addition, if you have a query regarding your account, are moving out of your property, or have any other issues related to making payments, you can get in touch with our help desk.

We will acknowledge your query or complaint on the same working day it is received and aim to resolve it within ten working days. If your issue requires us to liaise with your heat provider or any other third parties, this may take longer. Email: customerservice@insite-energy.co.uk

**Telephone:** 0203 936 4445

**Opening hours:** Monday to Friday: 9:00am-8:30pm Saturday: 9:00am to 5:30pm We are closed on Sundays and Bank Holidays.

Post: Customer Service Manager Insite Energy, Studio 4 Stuart House, St John's Street, Peterborough, PE1 5DD

Please provide your name, address, and your 8-digit account number.

### A

Please note that we do not have a customer services counter and cannot accept payments or investigate queries in person.

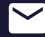

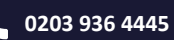

### How you can help

There are a few things you can do to help avoid any potential issues:

- Q Please allow our staff access to your property when we need to carry out maintenance or repair works. We will endeavour to arrange a morning or afternoon weekday appointment for a time that suits you.
- Please keep all scheduled appointments and provide us with at least 48 hours' notice should you need to change it. Your heat provider may charge you for any missed appointments.
- If you think your metering system is faulty, please let us know at the earliest opportunity.
- ✦ Please take reasonable care of your heat meter and heating system.
- Keep all electronic and physical payment receipts for your records.

## **Vulnerable customers**

We offer **additional services to our residents who may require extra support**. These include: bill nominees, priority attendance, password protected appointments, and alternative communication formats. If you feel you need access to these services and identify as any of the following, please get in touch with your heat provider to be registered:

- Over the age of 70 years old
- With mental and/or physical disabilities

- With long-term/chronic illness
- Visually or hearing impaired

Other circumstances, such as bereavement, may give rise to vulnerability and will be taken into consideration. We keep a record of all vulnerable customers on our Priority Services Register (PSR), which will be shared with your heat provider.

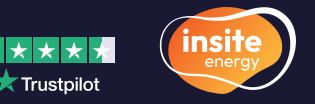

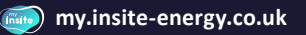

## **Frequently asked questions**

We have selected a few common queries below. A comprehensive list of our FAQs can be found on our website.

#### Q: My heating and hot water aren't working

A: Before getting in touch with us, please check that:

- Your heating controls (i.e. radiator thermostats and programmer) are set correctly
- The heat meter and HIU are on and are undamaged
- You have electricity to your property

If the answer to all the above is 'yes' and you still have no heating and hot water, please contact our customer services team.

Please note, Insite Energy are not responsible for your energy supply, nor do we maintain the heating system at your development. Unless contracted, Insite Energy are unable to help you with the maintenance of the heating system within your property. For queries relating to your electricity and water supply, please contact your relevant suppliers.

#### Q: My bill is too high - can you investigate and send me a new one?

A: If your bill has an 'A' marked within the 'Heat Charges' section\*, this shows that an actual reading has been taken from your heat meter and sent to Insite Energy remotely.

If your bill is based on actual readings from your heat meter, which we have retrieved remotely, we will unfortunately be unable to alter your charges.

\*The heat charges section can be found on the back of your bill. For reference please check p.11, M.

> scan to read more FAQs or visit insite-energy.co.uk/fags

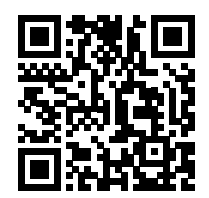

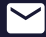

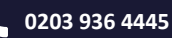

## Frequently asked questions (continued)

#### Q: I'm moving out. What do I need to do?

A: It is important that you let us know exactly when you will be leaving your current address. If we do not receive an accurate move out date, your standing charges and energy usage are likely to be miscalculated in your final bill.

To make sure you only pay for what you have used, it's important to give us a heat meter read taken on the date you move out of your home. You will then receive your final bill and account closure confirmation letter from us in the post, or via email if you've been registered for e-billing. If you do not provide a 'move out' meter read, you are likely to receive an inaccurate final bill from us. It's easy to submit a final meter reading. You can send it to us via our '<u>Moving out' form</u> found on our website, or you can take a photo of your heat meter's screen and send it to us at <u>residata@insite-energy.co.uk</u>.

If we do not receive all the necessary information to close your account, we are likely to bill you in error. Your heat provider or landlord may even withhold your deposit or take legal action until all outstanding bills and debts are settled.

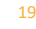

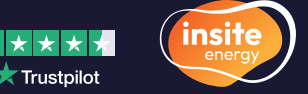

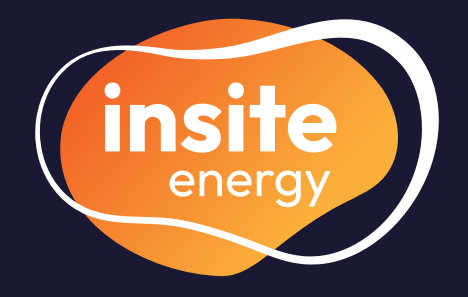

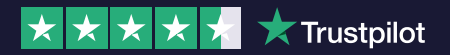

my.insite-energy.co.uk

- customerservice@insite-energy.co.uk
- 0203 936 4445
- www.insite-energy.co.uk/home
- Insite Energy, Studio 4 Stuart House, St John's Street, Peterborough, PE1 5DD

scan to visit our website

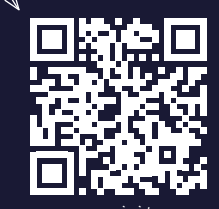

or visit <u>www.insite-energy.co.uk</u>